# Hisense

# QUICK Setup Guide

Before using the TV, please read this guide thoroughly and retain it for future reference.

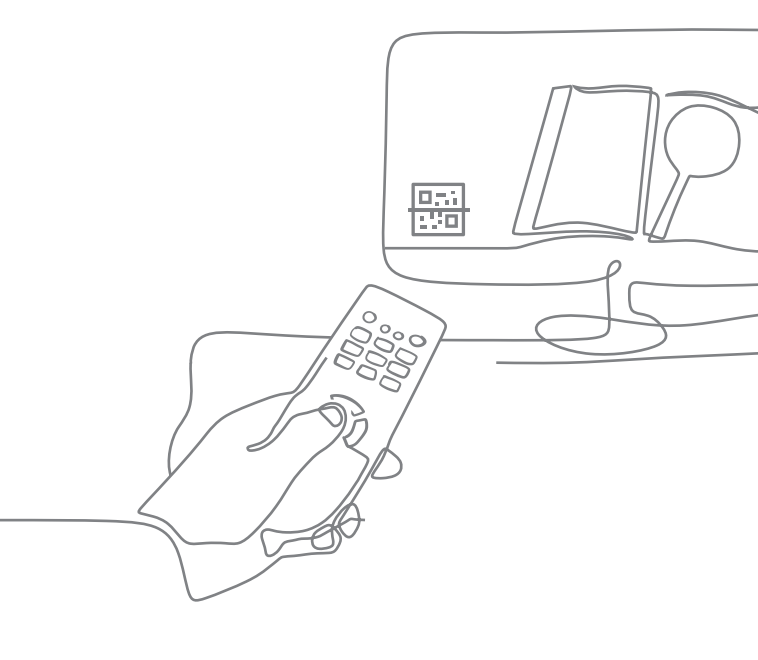

English

Congratulations on the purchase of your Hisense TV! If you would like to know 'all things Hisense', contact us using the support info:

The model and serial number of the TV is located on the back and/or on one side of the TV. We recommend that you record this if you ever need service.

| Country                    | U.S.A                                                                                                    | CANADA                                                                                                    | MEXICO                                                                                                    |
|----------------------------|----------------------------------------------------------------------------------------------------|----------------------------------------------------------------------------------------------------|----------------------------------------------------------------------------------------------------|
| Customer<br>Care<br>Center | <ul> <li>Phone: 1-888-935-<br/>8880</li> <li>Hours of Operation:<br/>Monday - Friday: 9<br/>AM to 9 PM EST<br/>Saturday - Sunday: 9<br/>AM to 6 PM EST</li> <li>Service Email:<br/>Service@hisense-<br/>usa.com</li> <li>USA:<br/>Hisense USA<br/>Corporation</li> <li>105 Satellite BLVD<br/>Suite I, Suwanee, GA<br/>30024</li> </ul> | <ul> <li>Phone: 1-855-344-7367</li> <li>Hours of Operation:<br/>Monday - Friday: 8 AM<br/>to 8 PM EST<br/>Saturday - Sunday:<br/>9 AM to 6 PM EST,<br/>Federal holidays<br/>excluded</li> <li>Service Email:<br/>canadasupport@<br/>hisense.com</li> <li>CANADA:<br/>Hisense Canada Co., Ltd<br/>2550 Meadowvale<br/>Boulevard, Unit 1<br/>Mississauga, ON, Canada<br/>L5N 8C2</li> </ul> | <ul> <li>Phone: 800-008-8880</li> <li>Hours of Operation:<br/>Monday - Friday: 9:00-<br/>21:00 hrs</li> <li>Saturday: 9:00-15:00 hrs</li> <li>Service Email:<br/>servicio@hisense.com.<br/>mx</li> <li>MEXICO IMPORTER:<br/>Hisense Mexico S. de<br/>R.L. de C.V.</li> <li>Blvd. Miguel de Cervantes<br/>Saavedra No 301</li> <li>Torre Norte Piso 2, Col.<br/>Ampliación Granada</li> <li>Miguel Hidalgo, Ciudad<br/>de México, C.P. 11520</li> </ul> |
| Hisense<br>Support<br>Page | http://www.hisense-<br>usa.com/support/                                                                                                    | http://www.hisense-<br>canada.com/support/                                                                                                    | https://hisense.com.mx/<br>support/                                                                                                    |
| Register<br>your TV        | http://www.hisense-<br>usa.com/support/<br>register                                                                                                    | http://www.hisense-<br>canada.com/support/<br>productReg.asp                                                                                                    | https://hisense.com.mx/<br>support/register                                                                                                    |

# Disclaimer

Disclaimer: Subscriptions or other payments may be required to access content through some applications. Some or all of the included or downloaded application services in this Hisense device may not function depending on the Internet connection, local limitations of included applications or other reasons outside of Hisense's control. HISENSE EXPRESSLY DISCLAIMS RESPONSIBILITY FOR ANY APPLICATION SERVICE FROM FUNCTIONING AT ANY TIME, FOR CONTENT IN ANY APPLICATION SERVICE, FOR DISRUPTIONS OF SERVICE, LOCAL OR REGIONAL LIMITATIONS, WARRANTIES OF TITLE, NO INFRINGEMENT, AND FOR IMPLIED WARRANTIES OF MERCHANTABILITY OR FITNESS FOR A PARTICULAR PURPOSE. By purchasing this device, you accept such Disclaimer without any claim on Hisense at any time.

# Find what you want

This TV is equipped with this quick setup guide and embedded E-Manual ( Settings > System > Advanced System > E-Manual).

On the website (www.hisense.com), you can get the User Manual.

| E-Manual support functions |   |         |                                                  |
|----------------------------|---|---------|--------------------------------------------------|
|                            |   | QR Code | Scan to open the E-Manual on your mobile device. |
|                            | Q | Search  | Find the help you are looking for.               |
|                            |   |         |                                                  |

# This Quick Setup Guide supports the following models:

55U6N / 55U65N / 55U68N 65U6N / 65U65N / 65U68N 75U6N / 75U65N / 75U68N

# What's in the box

Your Hisense TV comes with the following items:

- TV
- power cord
- remote control
- 2 base stands

- Quick Setup Guide (this document)
- 1 set of AA or AAA (1.5Vcc) batteries
- Important Safety Information and Warranty Card
- 4 screws

#### IMPORTANT:

To prevent accidentally discarding items that came with your TV, be sure to **check ALL of the foam** in the carton box.

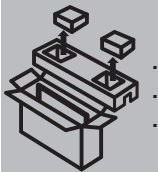

- Please check foam for accessories before discarding.
- · Veuillez vérifier la mousse pour qu'il n'y ait pas d'accessoires avant de la jeter.
- · Antes de desechar la espuma, asegúrese de retirar todos los accesorios.

**Disclaimer:** This Quick Setup Guide is intended as a general guideline to help you set up your TV. Images throughout this document are for illustrative purposes only and may differ from the actual product.

# **Getting started**

### Step 1. Attach stand or mount

Before you start using your TV, attach your TV stand or mount it on the wall.

#### CAUTION:

- · Disconnect the AC power cord before installing a stand or a wall mount bracket.
- The LED display on your TV is fragile. Make sure the TV screen is not scratched or damaged by hard objects or from pressure.
- After the installation is complete, make sure the TV is steady on a table or firmly attached to a wall mount, before removing all protective film, if any.

## Attach the TV stand

To attach the TV stand legs to your TV:

- 1. Carefully place your TV face down on a clean, soft and flat surface.
- 2. Insert the TV base stands into the bottom slots on your TV.
- 3. Use the screws provided to secure each base stand tightly.

55" (139.7cm)

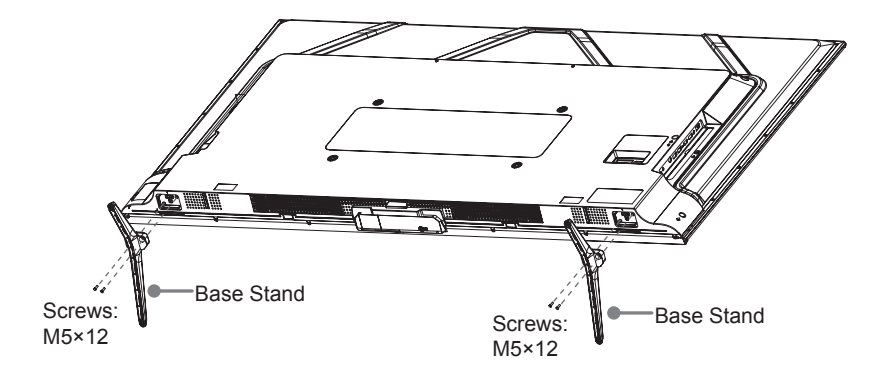

### 65" (165.1cm) / 75" (190.5cm)

**Note:** If your table is long enough to place the TV on top of, then insert the stands into the screw holes 'A' that are shown in the illustration. If your table is NOT long enough, then insert the stands into the screw holes 'B' that are shown in the illustration. Note that these two installation methods types cannot be mixed.

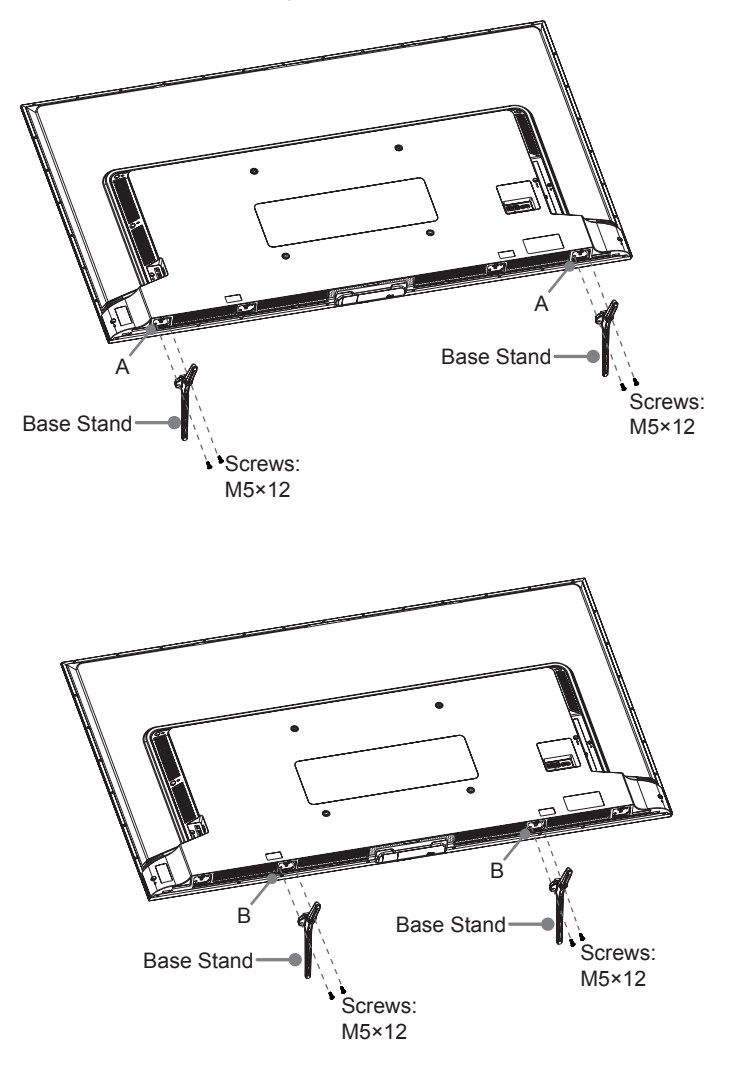

## Attach the wall mount bracket (not included)

Before you begin the third-party manufacturer instructions, be sure to do the following things:

- 1. Place the TV face down on a clean, safe and cushioned surface.
- 2. Remove the TV stand if you have already attached it.
- 3. Place spacers (not included) in the corresponding bracket holes.

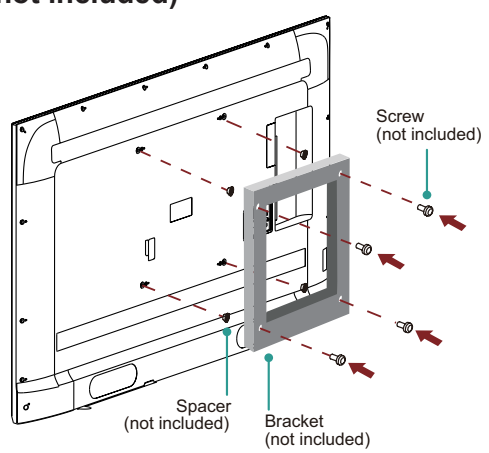

#### CAUTION:

- Follow instructions provided with the wall mount bracket. If it is not correctly mounted, the TV may fall and cause property damage or personal injury.
- When you attach the mount, be sure to use spacers (provided by the third-party manufacturer) between the TV and the bracket.
- To prevent internal damage to the TV and to ensure it is mounted securely, be sure to use fixing screws (not included) that are 9.5 11.5 mm in length when measured from the attaching surface of the rear cover.

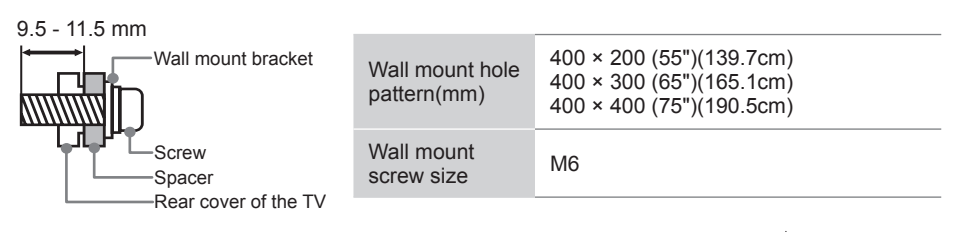

• We do not recommend hanging the TV on a slanted wall, and when wall mounting make sure your television remains parallel to the wall and does not lean forward.

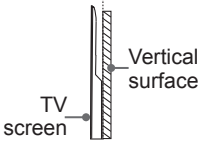

#### NOTE:

- If installed on a ceiling or slanted wall, or the television installed is not parallel to the wall, the television may fall and result in property damage or severe personal injury.
- If you have additional questions, please contact the wall mount manufacturer or the retailer from which you purchased the TV.
- The diameter and length of the screws differ depending on the wall mount bracket model.

# Step 2. Connect devices to your TV

Check to ensure that you have connected right cables for right ports securely. Loose connections can affect the quality of the picture image and color.

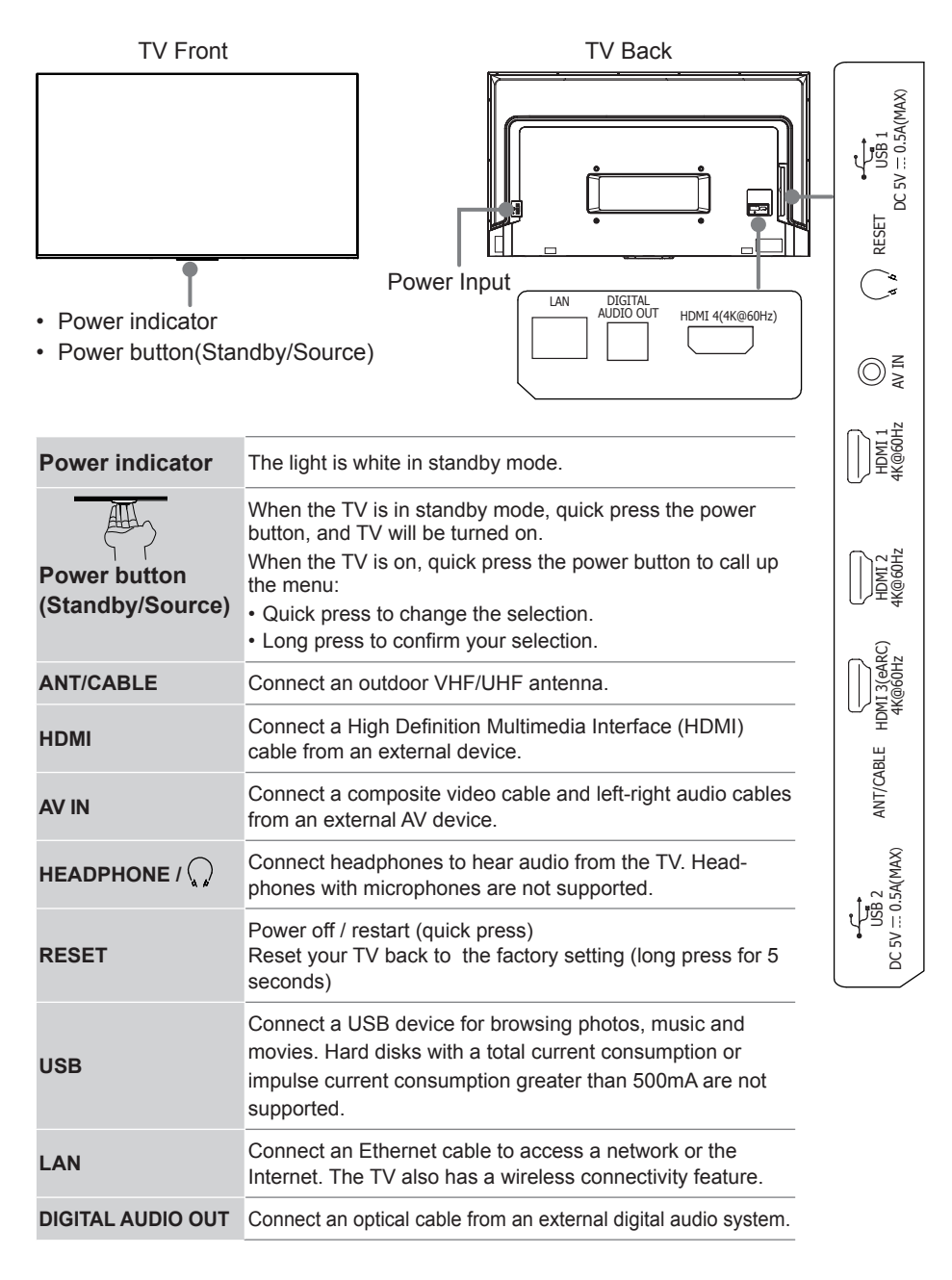

### Step 3. Get to know controls

### Control on the TV

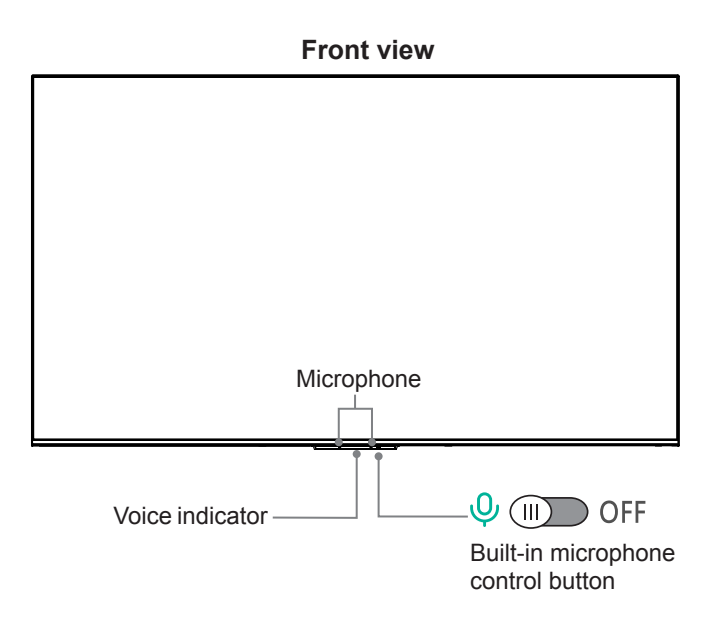

The Google Assistant can answer your questions or help you change TV configuration. Before using this function, connect the TV to the Internet and sign in your Google account. When you turn on the TV for the first time, you can select **Set up Google TV** to sign into a Google Account by the setup guide, if you select **Set up basic TV**, you can also set it later by pressing to select **Set up Google TV**.

- How to use the Google Assistant function via the control button on your TV:
- 1. Switch the button to [  $\bigcirc$  ] to turn on built-in microphone.
- 2. Pair the remote first, press 녳 button to select "Yes, I'm in".
- 3. Start a conversation by saying "Hey Google", and the dialog bar appears at the top of the TV screen. At the same time, voice indicator illuminate.
- 4. Continue speaking, such as "What's the weather" or "volume up".
- Screenless Mode

Talk to the Google Assistant even when the screen is off.

In Screenless Mode, the Google Assistant is always available to help even when the screen is not on. Just say "Hey Google".

This feature will affect standby power consumption. To turn it off, go to Settings > System > Advanced System > Screenless Mode

**NOTE:** The Google Assistant and some features are available on limited country/ region/language.

### Get your remote ready

The following table shows the buttons on your remote control and describes what they are for.

| BUTTON          | DESCRIPTION                                                                                       |
|-----------------|---------------------------------------------------------------------------------------------------|
|                 | Power on/off                                                                                      |
| •               | Microphone / Indicator                                                                            |
| INPUT / ⋺       | Change TV input source                                                                            |
| Ŷ               | Google Assistant of TV                                                                            |
| <b>.</b>        | Accounts & Sign In or switch profile                                                              |
| \$              | Access the settings (direct or through the dashboard in GTV) from any place in the system         |
| ^/v//           | D-pad (up/down/left/right navigation buttons)                                                     |
| ОК              | Confirmation button                                                                               |
| ←               | Return to the previous place in the menu or app                                                   |
| <b>n</b>        | Press to display the Home screen                                                                  |
| ď               | Enter to Live tab in launcher/Display the Electronic Program Guide(if support)/Return to Live TV* |
| +- /<br>^ VOL ~ | Volume (up/down)                                                                                  |
| ∧ ∨ /<br>∧ CH ∨ | Channel (up/down)                                                                                 |
| <b>≼</b> ×      | Press to mute or restore sound<br>Hold to display Accessibility menu                              |
| MENU            | Press to enter Menu                                                                               |
| ►II             | Media content control function buttons                                                            |
| 123             | Enter Channels/input numbers and special function buttons                                         |
| Арр             | Quick access buttons to applications                                                              |
| \$ <del>`</del> | Custom button to launch input or apps quickly                                                     |

#### NOTE:

- Buttons listed here are for reference only. Actual remote control may vary depending on model, country.
- \* Pressing the button in different scenarios will have different responses.

#### Insert the batteries

- 1. Take off the back cover to open the battery compartment of the remote control.
- 2. Insert two AA or AAA (1.5Vcc) size batteries. Make sure to match the (+) and (-) ends of the batteries with the (+) and (-) ends indicated in the battery compartment.
- 3. Restore the battery compartment cover.

#### Important information about the remote and batteries

- Discard batteries in a designated disposal area. Do not throw them into a fire.
- Remove old batteries immediately to prevent them from leaking into the battery compartment.
- If you do not intend to use the remote control for a long time, then remove the batteries.
- Battery chemicals can cause a rash. If the batteries leak, clean the battery compartment with a cloth. If chemicals touch your skin then wash it immediately.
- Do not mix old and new batteries.
- Do not mix alkaline, standard (carbon-zinc) or rechargeable (NiCd, NiMH, etc.) batteries.
- Do not continue using the remote if it gets warm or hot.
- · Call our Support Center immediately on the support website.

#### **Remote control range information**

- The remote control can work at a distance of up to 26 feet (792.5 cm) in front of the TV set.
- It can work at a 30 degree horizontal or vertical angle.

#### Pairing the remote control

- 1. Pair the remote to the TV after you power it on for the first time, there will be instructions on how to pair the remote.
- If your remote fails to pair with TV, keep the remote within 10 feet (304.8 cm) from the TV, press and hold the [ ← ] button and [ ↑] button at the same time at least 3 seconds to start pairing.

#### NOTE:

- If an unknown error occurs with the remote, it could have been caused by interference. Try to remove what's causing the interference and pair the remote again.
- If an unknown error occurs with the remote control while the battery power is normal, you can take out the batteries and press any key for 1~2 seconds, and insert them back. The remote control can work normally.
- The remote cannot be paired to the TV while the TV is in the standby mode.

# Step 4. Power on the TV

Connect your power cord to the TV and plug it into a power outlet. Your TV will display a launch screen showing the Hisense logo.

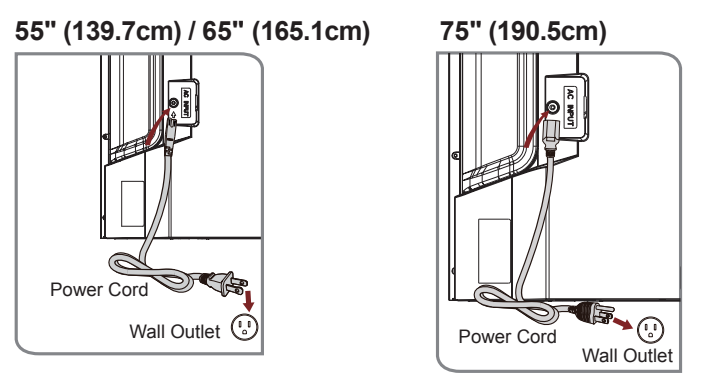

## Step 5. Complete the first-time setup

The first time you turn on your TV, there is a guided setup to make it easy to connect your TV to the Internet and complete the setup of your TV.

### Step 6. Establish a network connection

1. Press the [ 🏟 ] button on the remote, and select **Settings** to enter the Settings menu. 2. Select **Network & Internet**.

#### 2. Select Network & Internet.

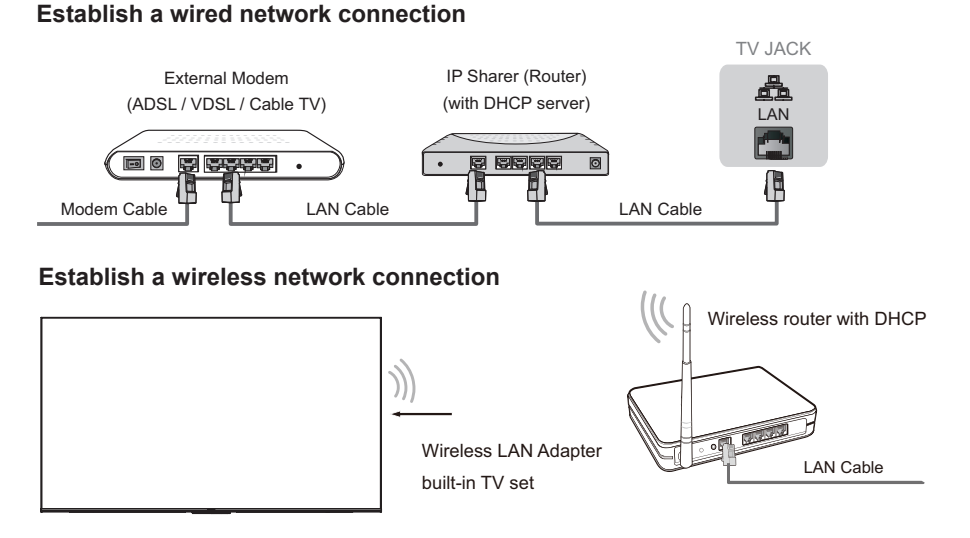

## And setup is done, congratulations!

Now that you've completed the first-time setup, enjoy your TV!

# Troubleshooting

If you are having trouble with your TV, first try turning it off and on again. If this does not fix the problem, check the tips in the following table. If your problem is not listed in the following table, then contact us at one of the phone numbers on page before.

| Issues                                                                                               | Possible solutions                                                                                                    |  |  |
|----------------------------------------------------------------------------------------------------|----------------------------------------------------------------------------------------------------|--|--|
| No sound or picture                                                                                  | <ul> <li>Check if the power cord is plugged into a powered AC outlet.</li> <li>Press the Power button on the remote control to activate the unit from 'Standby' mode.</li> <li>Check to see if the LED light is on or not. If it is, then the TV is receiving power.</li> </ul> |  |  |
| I have connected an external source to my TV and I get no picture and/or sound.                      | <ul> <li>Check for the correct output connection on the external source and for the correct input connection on the TV.</li> <li>Make sure you have made the correct selection for the input mode for the incoming signal.</li> </ul>                                           |  |  |
| When I turn on my TV, there is a delay for a few seconds before the picture appears. Is this normal? | <ul> <li>Yes, this is normal. The TV is initializing and searching<br/>for previous setting information.</li> </ul>                                                                                                    |  |  |
| The picture is normal but there is no sound                                                          | <ul><li>Check the volume settings.</li><li>Check if 'Mute' mode is set to On.</li></ul>                                                                                                    |  |  |
| Sound but no picture or black and white picture                                                      | <ul> <li>If the picture is black and white, unplug the TV from the AC outlet and replug it after 60 seconds.</li> <li>Check that the Color is set to 50 or higher.</li> <li>Try different TV channels.</li> </ul>                                                               |  |  |
| The sound and/or picture is distorted or appears wavy                                                | <ul> <li>An electric appliance may be affecting the TV. Turn off<br/>any appliances that are nearby and move it farther away<br/>from the TV.</li> <li>Insert the power plug of the TV set into another power<br/>outlet.</li> </ul>                                            |  |  |
| The sound and picture is blurry or cuts out                                                          | <ul><li> If using an external antenna, check the direction, position<br/>and connection of the antenna.</li><li> Adjust the direction of your antenna or reset or fine tune<br/>the channel.</li></ul>                                                                          |  |  |
| A horizontal or vertical stripe<br>appears on the picture and/or the<br>picture is shaking           | Check if there is an appliance or electric tool nearby that is causing interference.                                                                                                    |  |  |
| The plastic cabinet makes a<br>"clicking" type of sound                                              | • The 'click' sound can occur when the temperature of the television changes. This change causes the television cabinet to expand or contract, which makes the sound. This is normal and the TV is OK.                                                                          |  |  |
| The remote control does not work                                                                     | <ul> <li>Confirm that TV still has power and is operational.</li> <li>Change the batteries in the remote control.</li> <li>Check if the batteries are correctly installed.</li> </ul>                                                                                           |  |  |

# **Product specifications**

| Model Name                               |                        | 55U6N / 55U65N /<br>55U68N                                                                                                    | 65U6N / 65U65N / 65U68N                                                  |  |
|------------------------------------------|------------------------|----------------------------------------------------------------------------------------------------|--------------------------------------------------------------------------|--|
| Dimension<br>(W × H × D)                 | Without Stand          | 48.5 × 28.2 × 3.0 inches 57.1 × 33.1 × 3.1 inches                                                                                                |                                                                          |  |
|                                          |                        | (1 232 × 716 × 77 mm)                                                                                                    | (1 451 × 840 × 78 mm)                                                    |  |
|                                          | With Stand             | 48.5 × 30.2 × 10.8 inches<br>(1 232 × 766 × 274 mm)                                                                                              | 57.1 × 35.3 × 11.8 inches<br>(1 451 × 896 × 300 mm)                      |  |
| Weight                                   | Without Stand          | 30.4 lbs (13.8 kg)                                                                                                    | 42.5 lbs (19.3 kg)                                                       |  |
|                                          | With Stand             | 30.6 lbs (13.9 kg)                                                                                                    | 43.0 lbs (19.5 kg)                                                       |  |
| TV Stand Wid                             | th(W × D)              | 39.5 × 10.8 inches<br>(1 004 × 274 mm)                                                                                                    | 46.2 × 11.8 inches/27.7 × 11.8 inches<br>(1 174 × 300 mm)/(704 × 300 mm) |  |
| Active Screen                            | Size (Diagonal)        | 54.6 inches (138.7 cm)                                                                                                    | 64.5 inches (163.8 cm)                                                   |  |
| Audio Power                              |                        | 10W + 10W                                                                                                    | 10W + 10W                                                                |  |
| Power consum                             | nption                 | 180 W                                                                                                    | 220 W                                                                    |  |
| Screen Resolu                            | ution                  | 3840 × 2160                                                                                                    |                                                                          |  |
| Power Supply                             |                        | 100-240 V~ 50/60 Hz                                                                                                    |                                                                          |  |
| Connectivity                             |                        | Built-in Wireless feature (2x2, dual band)                                                                                                    |                                                                          |  |
| Receiving Channels                       |                        | VHF: 2 - 13, UHF: 14 - 69, CATV: 1 - 125<br>Digital Terrestrial Broadcast (8VSB): 2 - 69<br>Digital cable (64/256 QAM): 1 - 135                  |                                                                          |  |
|                                          | Frequency              | 2.4-2.4835GHz                                                                                                    |                                                                          |  |
|                                          | Range                  | 5.15-5.85GHz                                                                                                    |                                                                          |  |
| Wireless<br>LAN Module<br>specifications | Output Power<br>(Max.) | 2.4-2.4835GHz 17dBm<br>5.15-5.25GHz 14dBm<br>5.25-5.35GHz(DFS Band) 14dBm<br>5.49-5.71GHz(DFS/TPC Band) 14dBm<br>5.725-5.85GHz(for Non EU) 14dBm |                                                                          |  |
|                                          | Modulation Type        | IEEE802.11 a/b/g/n/ac/ax                                                                                                    |                                                                          |  |
|                                          | Version/Profiles       | Bluetooth 5.3                                                                                                    |                                                                          |  |
| Bluetooth<br>Module<br>specifications    | Frequency<br>Range     | 2.4-2.4835GHz                                                                                                    |                                                                          |  |
|                                          | Output Power<br>(Max.) | 6dBm                                                                                                    |                                                                          |  |
| Modulation Type                          |                        | GFSK, π/4-DQPSK and 8-DPSK                                                                                                    |                                                                          |  |
| Tuner Type                               |                        | Frequency synthesized                                                                                                    |                                                                          |  |
| Receiving System                         |                        | Analog: NTSC<br>Digital: ATSC/QAM                                                                                                    |                                                                          |  |
| Operating Temperature                    |                        | 41°F - 95°F(5°C - 35°C)                                                                                                    |                                                                          |  |
| Operating Humidity                       |                        | 20% to 80% non-condensing                                                                                                    |                                                                          |  |
| Storage Temperature                      |                        | 5°F to 113°F(-15°C to 45°C)                                                                                                    |                                                                          |  |
| Storage Humidity                         |                        | 10% to 70%, non-condensing                                                                                                    |                                                                          |  |

**Disclaimer:** All products, product specifications, and data are subject to change without notice to improve reliability, function, design or otherwise.

# **Product specifications**

| Model Name                    |                     | 75U6N / 75U65N / 75U68N                                                  |  |
|-------------------------------|---------------------|--------------------------------------------------------------------------|--|
| Dimension (W ×<br>H × D)      | Without Stand       | 65.9 × 38.0 × 3.1 inches<br>(1 675 × 964 × 78 mm)                        |  |
|                               | With Stand          | 65.9 × 41.1 × 14.6 inches<br>(1 675 × 1 043 × 370 mm)                    |  |
| Weight                        | Without Stand       | 60.6 lbs (27.5 kg)                                                       |  |
|                               | With Stand          | 61.3 lbs (27.8 kg)                                                       |  |
| TV Stand Width(W × D)         |                     | 55.3 × 14.6 inches/23.2 × 14.6 inches<br>(1 404 × 370 mm)/(588 × 370 mm) |  |
| Active Screen Size (Diagonal) |                     | 74.5 inches (189.3 cm)                                                   |  |
| Audio Power                   |                     | 15W + 15W                                                                |  |
| Power consumption             | tion                | 260 W                                                                    |  |
| Screen Resolution             | on                  | 3840 × 2160                                                              |  |
| Power Supply                  |                     | 100-240 V~ 50/60 Hz                                                      |  |
| Connectivity                  |                     | Built-in Wireless feature (2x2, dual band)                               |  |
| Receiving Channels            |                     | VHF: 2 - 13, UHF: 14 - 69, CATV: 1 - 125                                 |  |
|                               |                     | Digital Terrestrial Broadcast (8VSB): 2 - 69                             |  |
|                               |                     | Digital cable (64/256 QAM): 1 - 135                                      |  |
| Tuner Type                    |                     | Frequency synthesized                                                    |  |
| Receiving System              | m                   | Analog: NTSC                                                             |  |
|                               |                     | Digital: ATSC/QAM                                                        |  |
| Wireless                      | Frequency Range     | 2.4-2.4835GHz                                                            |  |
| LAN Module                    |                     | 5.15-5.85GHz                                                             |  |
| opeemeatione                  | Output Power (Max.) | 2.4-2.4835GHz 17dBm                                                      |  |
|                               |                     | 5.15-5.25GHz 14dBm                                                       |  |
|                               |                     | 5.25-5.35GHz(DFS Band) 14dBm                                             |  |
|                               |                     | 5.49-5.71GHz(DFS/TPC Band) 14dBm                                         |  |
|                               |                     | 5.725-5.85GHz(for Non EU) 14dBm                                          |  |
|                               | Modulation Type     | IEEE802.11 a/b/g/n/ac/ax                                                 |  |
| Bluetooth                     | Version/Profiles    | Bluetooth 5.3                                                            |  |
| Module<br>specifications      | Frequency Range     | 2.4-2.4835GHz                                                            |  |
|                               | Output Power (Max.) | 6dBm                                                                     |  |
|                               | Modulation Type     | GFSK, π/4-DQPSK and 8-DPSK                                               |  |
| Operating Temperature         |                     | 41°F - 95°F(5°C - 35°C)                                                  |  |
| Operating Humidity            |                     | 20% to 80% non-condensing                                                |  |
| Storage Temperature           |                     | 5°F to 113°F(-15°C to 45°C)                                              |  |
| Storage Humidity              |                     | 10% to 70%, non-condensing                                               |  |

**Disclaimer:** All products, product specifications, and data are subject to change without notice to improve reliability, function, design or otherwise.

# **Certification and compliance**

NOTE: The following warnings only apply to products with such certification.

This device complies with Part 15 of the FCC Rules. Operation is subject to the following two conditions: (1) This device may not cause harmful interference, and (2) This device must accept any interference received, including interference that may cause undesired operation.

**Note:** This equipment has been tested and found to comply with the limits for a Class B digital device, pursuant to Part 15 of the FCC Rules. These limits are designed to provide reasonable protection against harmful interference in a residential installation. This equipment generates, uses, and can radiate radio frequency energy and, if not installed and used in accordance with the instructions, may cause harmful interference to radio communications. However, there is no guarantee that interference will not occur in a particular installation. If this equipment does cause harmful interference to radio or television reception, which can be determined by turning the equipment off and on, the user is encouraged to try to correct the interference by one or more of the following measures:

- Reorient or relocate the receiving antenna.
- Increase the separation between the equipment and receiver.
- Connect the equipment into an outlet on a circuit different from that to which the receiver is connected.
- Consult the dealer or an experienced radio/TV technician for help.

The manufacturer is not responsible for any radio or TV interference caused by unauthorized modifications to this equipment. Such modifications could void the user's authority to operate the equipment.

This equipment complies with FCC radiation exposure limits set forth for an uncontrolled environment. This equipment should be installed and operated with minimum distance of [20] cm between the radiator and your body. This transmitter must not be co-located or operating in conjunction with any other antenna or transmitter.

This device complies with Industry Canada licence-exempt RSS standard(s).

Operation is subject to the following two conditions: (1) This device may not cause interference, and (2) This device must accept any interference, including interference that may cause undesired operation of the device.

The device has been evaluated to meet general RF exposure requirement. The device can be used in portable exposure condition without restriction.

Le présentappareilestconforme aux CNR d'Industrie Canada applicables aux appareils radio exempts de licence. L'exploitationestautorisée aux deux conditions suivantes:

(1) l'appareil ne doit pas produire de brouillage, et

(2) l'utilisateur de l'appareildoit accepter tout brouillageradioélectriquesubi, mêmesi le brouillageest susceptible d'encompromettre le fonctionnement.

L'appareil a été évalué et répond aux exigences générales d'exposition aux RF. L'appareil peut être utilisé dans des conditions d'exposition portables sans restriction.

#### Declaration of conformity

Trade Name: Hisense Model: 55U6N / 55U65N / 55U68N / 65U6N / 65U65N / 65U68N / 75U6N / 75U65N / 75U68N Responsible Party: Hisense USA Corporation Service Address: 105 Satellite BLVD Suite I, Suwanee, GA 30024 Service Phone Number: 1-888-935-8880

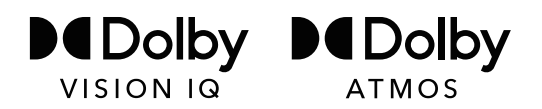

Dolby, Dolby Vision, Dolby Atmos, and the double-D symbol are registered trademarks of Dolby Laboratories Licensing Corporation. Dolby Vision IQ is a trademark of Dolby Laboratories Licensing Corporation. Manufactured under license from Dolby Laboratories. Confidential unpublished works. Copyright © 2012-2022 Dolby Laboratories. All rights reserved.

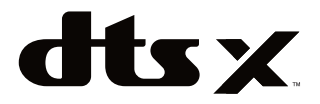

For DTS patents, see http://patents.dts.com. Manufactured under license from DTS Licensing Limited. DTS, DTS:X, and the DTS:X logo are registered trademarks or trademarks of DTS, Inc. in the United States and other countries. © 2021 DTS, Inc. ALL RIGHTS RESERVED.

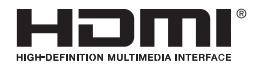

The terms HDMI and HDMI High-Definition Multimedia Interface, and the HDMI Logo are trademarks or registered trademarks of HDMI Licensing Administrator, Inc. in the United States and other countries.

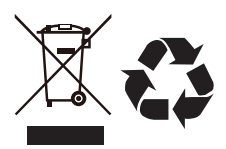

#### **Environmental protection**

This mark indicates that this product should not be disposed together with other domestic garbage, to avoid damage to the environment or human health due to the disposal of uncontrolled waste. Recycle it responsibly for promoting the sustainable reuse of material resources. To return your used device, please use the return systems available in your location or contact the vendor where you purchased your product they could take this product for recycling and protection of the environment.

©2023. All rights reserved. Hisense and the Hisense logo are registered trademarks of Hisense. Other brand and product names are registered trademarks of their respective owners.